# EZStation 사용자 설명서

INCON

| 목 | 차 |
|---|---|
|---|---|

| 1 | 소개하기                       | 3 |
|---|----------------------------|---|
| 2 | 설치, 업데이트, 삭제               | 3 |
|   | 2.1. 시스템 사양                | 3 |
|   | 2.2. 설치하기                  | 4 |
|   | 2.3. 업데이트                  | 4 |
|   | 2.4. 삭제하기                  | 4 |
| 3 | 시작 전 구성요소                  | 5 |
|   | 3.1. 비디오 관리 소프트웨어          | 5 |
|   | 3.2. 비디오 저장 소프트웨어          | 5 |
|   | 3.3. Media Switch Software | 6 |
| 4 | 라이브 뷰                      | 7 |
|   | 4.1. 디바이스 등록               | 7 |
|   | 4.2. 디바이스 그룹               | 9 |
|   | 4.3. 라이브 뷰                 |   |
|   | 4.4. PTZ                   |   |
| 5 | 녹화 및 재생                    |   |
|   | 5.1. 녹화 저장 장치              |   |
|   | 5.2. 녹화 설정                 |   |
|   | 5.3. 재생                    |   |
|   | 5.4. 다운로드                  |   |

# 1 소개하기

EZStation은 UNV에서 제공하는 CMS프로그램 입니다. 내부망으로 연결 된 PC에 설치 하여 카메라 또는 NVR을 사용자가 라이브 뷰, 녹화, 재생 등 여러 기능을 수행 할 수 있습니다. EZStation은 시스템 사양에 충족 되는 PC에 설치해야 합니다.

# 2 설치, 업데이트, 삭제

# 2.1. 시스템 사양

| ltem                                          | Requirements                                                                                                    |  |  |  |  |
|-----------------------------------------------|----------------------------------------------------------------------------------------------------|--|--|--|--|
| Operating<br>System                           | Microsoft Windows 7/Windows 8 (32-bit or 64-bit).                                                                                                    |  |  |  |  |
| CPU                                           | Intel Pentium IV 3.0 GHZ or higher.                                                                                                    |  |  |  |  |
| Memory                                        | 1 GB or higher.                                                                                                    |  |  |  |  |
| Network card                                  | Gigabit Ethernet network card (or higher) are recommended.                                                                                                    |  |  |  |  |
| Display<br>definition                         | 1280*720 or higher.                                                                                                    |  |  |  |  |
| System requirem                               | ents for Video Storage Software                                                                                                    |  |  |  |  |
| ltem                                          | Requirements                                                                                                    |  |  |  |  |
| Operating<br>System                           | Microsoft Windows 7/Windows 8 (32-bit or 64-bit).                                                                                                    |  |  |  |  |
| CPU                                           | Intel Pentium IV 3.0 GHZ or higher.                                                                                                    |  |  |  |  |
| Memory                                        | 1 GB or higher.                                                                                                    |  |  |  |  |
|                                               | 1 TB or higher.                                                                                                    |  |  |  |  |
| HDD                                           | <b>Note:</b><br>The capacity of hard disk depends on the volume of data to be stored. You can figure out the capacity by the formula provided in the note below. |  |  |  |  |
| Network card                                  | Gigabit Ethernet network card (or higher) are recommended.                                                                                                    |  |  |  |  |
| System requirements for Media Switch Software |                                                                                                    |  |  |  |  |
| ltem                                          | Requirements                                                                                                    |  |  |  |  |
| Operating<br>System                           | Microsoft Windows 7/Windows 8 (32-bit or 64-bit).                                                                                                    |  |  |  |  |
| CPU                                           | Intel Pentium IV 3.0 GHZ or higher.                                                                                                    |  |  |  |  |
| Memory                                        | 1 GB or higher.                                                                                                    |  |  |  |  |
| Network card                                  | Gigabit Ethernet network card (or higher) are recommended.                                                                                                    |  |  |  |  |

## 2.2. 설치하기

EZStation 설치 방법 :

1) Setup 파일을 더블클릭 후 아래와 같이 진행 합니다.

2) 모든 구성요소는 기본적으로 설치 됩니다. 사용자 지정 설치 하려면 ■ 를 클릭 후
 구성요소를 확인 후 설치 진행 합니다.

3) EZStation은 기본적으로 C:₩Program Files₩Video Management Software 경로에 설치가 진 행 됩니다. 설치 완료 후 바탕화면에 💭 👰 이렇게 2개의 아이콘이 생성 됩니다.

## 2.3. 업데이트

EZStation의 새로운 버전을 재설치 하는 것이라면 위 [2.2. 설치하기]를 참조 하십시오.

#### 2.4. 삭제하기

EZStation은 프로그램 설치 관리자에서 손쉽게 EZStation을 삭제 할 수 있습니다.

1) 시작 > 제어판 > 프로그램 및 기능 선택

2) EZStation 클릭 후 삭제

3) 삭제 후 완료 클릭

# 3 시작 전 구성요소

#### 3.1. 비디오 관리 소프트웨어

EZStation은 중앙 집중식 관리 플랫폼으로서, NVR에 대한 비디오 관리 소프트웨어 시스템을 유지하고 NVR의 설정을 수정하고, 녹화 영상을 저장 할 수 있으며 다른 기본 감시 서비스 운영을 할 수 있습니다.

1) 바탕화면에 있는 🔎 아이콘 클릭

2) EZStation은 기본 ID는 admin이며 비밀번호는 123456입니다.

#### 로그인 후 EZStation에 보여지는 아이콘의 기능 입니다.

| lcon     | Description |
|----------|-------------|
| menu     | 시스템 메뉴      |
|          | 장금          |
| 14<br>14 | 사용자 전환      |
| 0        | 도움말         |
| <b>A</b> | 마지막 알람      |
| <b>P</b> | 정보          |
|          | 작업관리        |
| admin    | 현재사용자       |

## 3.2. 비디오 저장 소프트웨어

저장 서버로서, IPC카메라와 NVR의 녹화 된 영상들의 데이터를 EZStation을 통해서 받습니다. 1) 설치 완료 후 바탕화면에 생성 된 😥 아이콘을 클릭, 아이콘 클릭 시 PC 오른쪽 하 단 작업관리자에 🧕 아이콘이 표시 됩니다.

2) 💽 아이콘을 마우스 우 클릭 하고 Auto Run을 클릭 합니다.

- Auto Run을 선택 하였다면 PC를 재부팅 하여도 자동으로 EZRecorder가 실행 됩니다.

- Auto Login을 선택 하였다면 윈도우를 재시작 하면 자동으로 EZStation이 실행 됩니다.

## 3.3. Media Switch Software

Media Switch Software는 스트림 미디어 서버로 네트워크 대역의 불충분하거나 카메라의 비 디오 스트림이 한계에 다다른 경우 카메라의 라이브 영상을 가져와 보여주는 SW 입니다.

1) EZStation 설치가 완료 후 바탕화면에 있 🙆 는 아이콘을 클릭 합니다.

2) 실행 시 나타나는 아래 팝업 창에서 Config를 클릭 합니다.

| Stop      | Config    | About | t    |  |
|-----------|-----------|-------|------|--|
| Operation | Client IP | Port  | Time |  |
|           |           |       |      |  |
|           |           |       |      |  |
|           |           |       |      |  |
|           |           |       |      |  |
|           |           |       |      |  |
|           |           |       |      |  |
|           |           |       |      |  |

3) Config 설정 창에서 윈도우를 껐다 켰을 경우 자동 실행이 되기 위해서 아래 그림에서 보 이는 Auto Run과 Auto Login to Windows를 체크합니다. Username과 password는 윈도우의 사용자 이름과 비밀번호 입니다.

| Server Port     | 29000       |
|-----------------|-------------|
| Language        | English(US) |
| Auto Run        |             |
| 🔲 Auto Login to | Windows     |
| Username        |             |
| Password        |             |
|                 |             |
|                 | OK Cancel   |

4) 설정이 완료 되면 OK를 클릭 합니다.

# 4 라이브 뷰

EZStation으로 NVR 또는 IPC카메라 라이브 영상을 보기 전 EZStation에서 장치를 등록 해야 라이브 영상을 확인 할 수 있습니다. 아래와 같이 장치를 등록합니다.

## 4.1. 디바이스 등록

#### 1) 온라인 디바이스 등록

메인화면에서 [장치 관리]를 선택 후 들어가게 되면 아래와 같이 진행 합니다. EZCloud가 설 치 된 PC와 NVR 또는 IPC카메라가 내부망에 같이 있을 경우 온라인 장치 탭에 자동적으로 검색이 됩니다. 검색이 되 🚳 지 않을 경우 버튼을 클릭 하여 IP 대역을 설정 후 검색 합 니다.

| Device 1 Group        |          |             |            |         |            |               |                            |              |                |   |
|-----------------------|----------|-------------|------------|---------|------------|---------------|----------------------------|--------------|----------------|---|
| Encoding Device       | Manage   | d Device(3) | 🕂 Add      | 🥖 Edit  | 🗙 Delete   | Configuration | <ol> <li>Status</li> </ol> | Enter        | r Keywords     | 0 |
| Decoding Device       | √ N      | lame        | IP Address | Statu   | 5 C        | evice Model   | Device Confi               | g            | Version Info   |   |
| Storage Device        | IPC1     | 20          | 3.133.1.8  | Online  | IPC2       |               |                            | B0012        |                |   |
| ៉ Stream Media Server | ✓ IPC2   | 20          | 3.133.1.10 | Online  | IPC2       |               |                            | B0013        |                |   |
| Cloud Device          | IPC3     | 20          | 3.133.1.11 | Online  | IPC2       |               |                            | B0012        |                |   |
| a Network Keyboard    |          | Tł          | ne list d  | display | s the a    | added enco    | oding d                    | evices       |                |   |
|                       |          |             |            |         |            |               |                            |              |                |   |
|                       |          |             |            |         |            |               |                            |              |                |   |
|                       |          |             |            |         |            |               |                            |              |                |   |
|                       |          |             |            |         |            |               |                            |              |                |   |
|                       |          | -           |            | 1       |            | v             |                            |              |                | _ |
|                       | Online D |             |            |         |            |               |                            |              | Enter Keywords | 8 |
|                       | √ IP /   | Address     | Device M   | lodel   | Device Con | fig Serial N  | umber                      | Version Info | Added          |   |
|                       | 203.1    | 133.1.3 IF  | PC2        |         |            | 210235C0T431  | 54000204                   | B0013        | No             |   |
|                       | 203.1    | 133.1.8 IF  | PC2        |         |            | 210235C0T431  | 54000205                   | B0012        | Yes            |   |
| <b>3</b>              | 203.1    | 133.1.10 IF | Select     | the d   | esired     | device        | 4C000017                   | B0013        | Yes            |   |
|                       | 203.1    | 133.1.11 1  | PC2        | . ene a | conica     | 210235C11U3   | 154000026                  | B0012        | Yes            |   |
|                       | 203.1    | 133.1.12 IF | PC2        |         |            | 210235C12S31  | 4C000012                   | B0013        | No             |   |
|                       |          |             |            |         |            |               |                            |              |                |   |
|                       |          |             |            |         |            |               |                            |              |                |   |
|                       |          |             |            |         |            |               |                            |              |                |   |

바툰을 클릭 하고 온라인 장치에 검색 된 장치들을 선택하여 추가를 누르면 장치가 추가 되며 그룹으로 추가를 시킬 수 있습니다. 장치들의 네트워크 주소를 변경 하려면 오른쪽 마우스를 눌러 네트워크 주소 편집을 누르고 네트워크 주소를 변경 할 수 있습니다.

| 기능         | 설명                  |
|------------|---------------------|
| 네트워크 주소 편집 | 해당 장치 IP 주소를 변경     |
| 웹 페이지 보기   | 해당 장치를 익스플로러를 통해 연결 |

#### 2) 단독 디바이스 등록

메인 화면에서 [장치 관리]를 선택 후 들어가게 되면 아래와 같이 진행 합니다.

| Device 1 Group                                                                                                    |                                                                   |           |                        |                            |                     |
|----------------------------------------------------------------------------------------------------|-------------------------------------------------------------------|-----------|------------------------|----------------------------|---------------------|
| Encoding Device                                                                                                    | Managed Device(3) 🕂 Add                                           | 3 dit 🛛 🗙 | Delete 🥥 Configuration | <ol> <li>Status</li> </ol> | Enter Keywords 🛞    |
| Decoding Device                                                                                                    | √ Name IP Address                                                 | Status    | Device Model           | Device Config              | Version Info        |
| Storage Device                                                                                                    | □ IPC1203.133.1.8                                                 | Online    | IPC231S-IR3-PF36-DT    | The                        | list displays the   |
| 🎬 Stream Media Server                                                                                                    | Device Info                                                       |           | ×                      | add                        | ad oncoding dovicos |
| Cloud Device                                                                                                    | Adding Mode:                                                      | Calas     | t the sub-slatter suc  | auut                       |                     |
| Contract Contract Con | IP/Domain IP Segmen     Device Name     IP/Domain     Port     80 | Select    |                        | Enter d                    | evice information   |
|                                                                                                    | Username add<br>Password •••                                      | to Group. | Cancel                 |                            |                     |

장치 정보 팝업 창이 뜨면 장치 이름과 IP 등 기본 정보들을 기입하여 추가를 합니다. 장치 를 그룹에 추가 하려면 **그룹에 추가** 버튼을 눌러 그룹에 추가 합니다.

#### 3) 다수 디바이스 등록

메인 화면에서 [장치 관리]를 선택 후 들어가게 되면 아래와 같이 진행 합니다.

| Device 1 Group        |                                                                   |                       |                                       |                |      |
|-----------------------|-------------------------------------------------------------------|-----------------------|---------------------------------------|----------------|------|
| Encoding Device 2     | Managed Device(3) 🕂 Add 🕄 idit 🛛 💥                                | Delete 🗐 Configuratio | n 🕕 Status                            | Enter Keywords | 8    |
| 📾 Decoding Device     | √ Name IP Address Status                                          | Device Model          | Device Config                         | Version Info   |      |
| Storage Device        | ☐ IPC1                                                            | IPC231S-IR3-PF36-DT   | The list                              | displays the a | dded |
| ៉ Stream Media Server | Device Info                                                       | ×                     | encodir                               | ng devices     |      |
| 📾 Cloud Device        | Adding Mode:                                                      |                       | IPO                                   | C_D1201-B0012  |      |
| network Keyboard      | Start IP<br>End IP<br>Port 80<br>Username admin<br>Password ••••• | EI                    | g mode<br>nter the net<br>egment to s | twork<br>earch |      |
|                       | Add 6 Group                                                       | Cancel                |                                       |                |      |

장치 정보 팝업 창이 뜨면 장치 이름과 IP 등 기본 정보들을 기입하여 추가를 합니다. 장치 를 그룹에 추가 하려면 **그룹에 추가** 버튼을 눌러 그룹에 추가 합니다.

# 4.2. 디바이스 그룹

#### 1) 그룹 생성

메인 화면에서 **[장치 관리]**를 선택 후 들어가게 되면 아래와 같이 진행 합니다. 그룹 탭에서 - 그룹 추가 버튼 클릭 후 그룹을 생성 합니다.

| Device Group  |                               |                      |
|---------------|-------------------------------|----------------------|
| Add Group 2   | 🕂 Import Camera 🥜 Edit 🛛 🗙 De | lete 🗐 Configuration |
| Default Group | √ Name                        | IP Address           |
| G1 Group Info |                               |                      |
| Name:         | Add Cancel                    |                      |

#### 2) 카메라 업로드

메인 화면에서 [장치 관리]를 선택 후 들어가게 되면 아래와 같이 진행 합니다. 그룹 탭에서 + 카메라가져오기 버튼 클릭 후 카메라 업로드를 진행 합니다.

| Device Group  |                                                                                                    |                                                                                                    |                        |
|---------------|----------------------------------------------------------------------------------------------------|----------------------------------------------------------------------------------------------------|------------------------|
| 🕂 Add Group   | 🕂 Import Camera 🕗 Edit 🛛 🗶 Del                                                                               | ete 🗐 Configuration                                                                                |                        |
| Default Group | Name                                                                                                    | IP Address                                                                                         | Stat                   |
| G1 💼 🖉        | Import Camera                                                                                                |                                                                                                    | □ × □                  |
|               | Encoding Device<br>Enter Keywords<br>PC<br>PC<br>PC<br>PC<br>PC<br>PC<br>PC<br>Select the desired<br>cameras | Group<br>Enter Keywords<br>Enter Keywords<br>Default Group<br>G1 4<br>Select a group<br>import the | +<br>Dup to<br>cameras |

## 4.3. 라이브 뷰

EZStation을 사용하여 PC에서 실시간 비디오 영상과 오디를 확인 할 수 있습니다. 사용자는 EZStation에서 제공 되는 툴바를 통해 영상을 조작 및 재생을 할 수 있습니다.

#### 1) 라이브 화면

메인 화면에서 [실시간 보기]를 선택 후 들어가게 되면 아래와 같이 진행 합니다

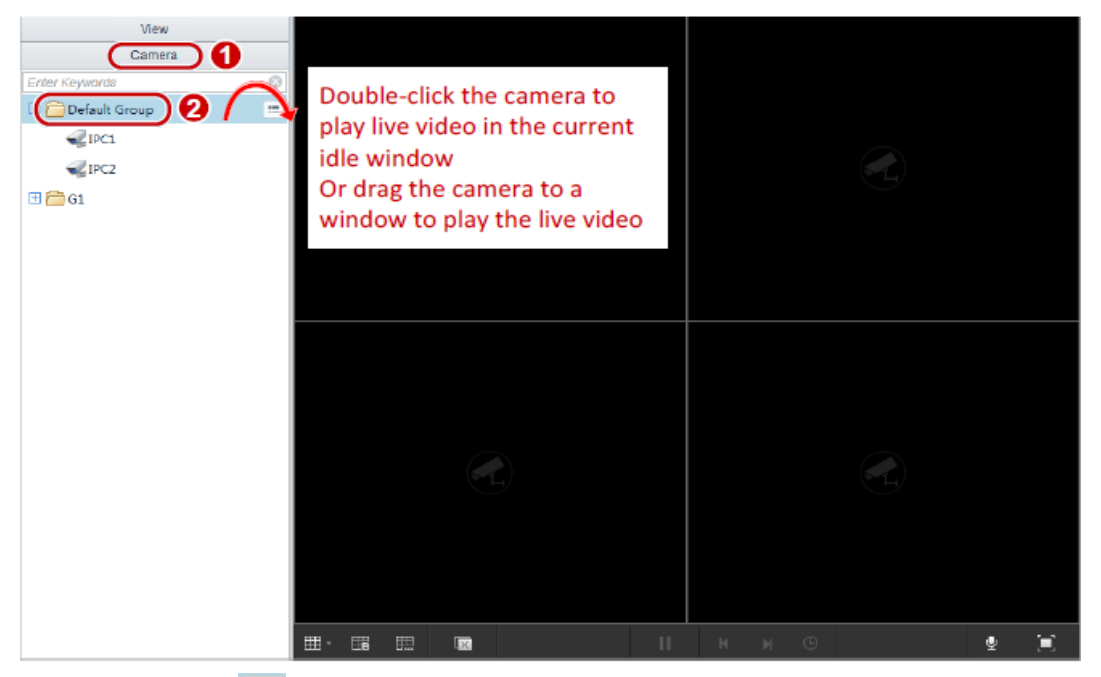

카메라 리스트 옆 🔳 아이콘 클릭 시 해당 카메라의 스트림을 설정 할 수 있습니다.

#### 2) 라이브 화면 툴바

| 버튼         | 설명            | 버튼                   | 설명                 |
|------------|---------------|----------------------|--------------------|
| <b>=</b> - | 레이아웃 변경       | <b>9</b>             | 마이크 사용, 마이크 음소거    |
|            | 레이아웃 사용자 설정   |                      | 전체 화면              |
| E          | 레이아웃 저장       |                      | 스냅샷 찍기             |
| <b>E</b>   | 재생 영상 닫기      |                      | 녹화, 녹화 정지          |
|            | 재생 영상 닫기      | <€>                  | PTZ 조작             |
| М          | 영상 뒤로 감기      | ⊕. ⊕                 | 디지털 줌 시작, 디지털 줌 정지 |
| ▶          | 일시 정지, 재생과 정지 | <₽) <                | 스키러 볼륨, 스피커 볼륨 음소거 |
| O          | 스퀀스 시간        | $\odot$              | 즉시 재생              |
| м          | 영상 앞으로 감기     | (2.00Mbps, 1280x720) | 영상 비트레이트, 해상도      |

#### 3) 라이브 분할 화면

라이브 분할 화면은 기본 뷰와 사용자 뷰로 나뉘어 집니다. 분할 화면은 **실시간 보기**를 선택 후 들어가게 되면 아래와 같이 진행 합니다

기본적으로 분할 화면은 라이브 뷰 하단 툴바에서 변경 할 수 있습니다.

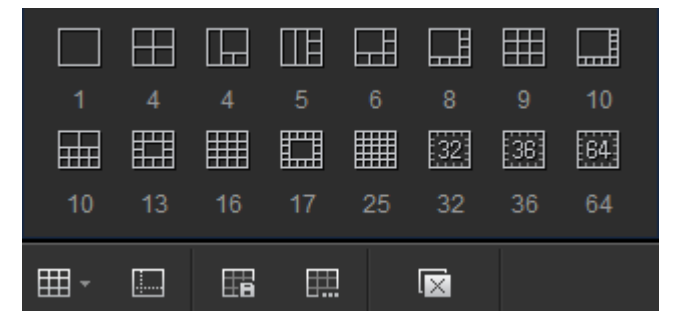

#### - 기본 뷰

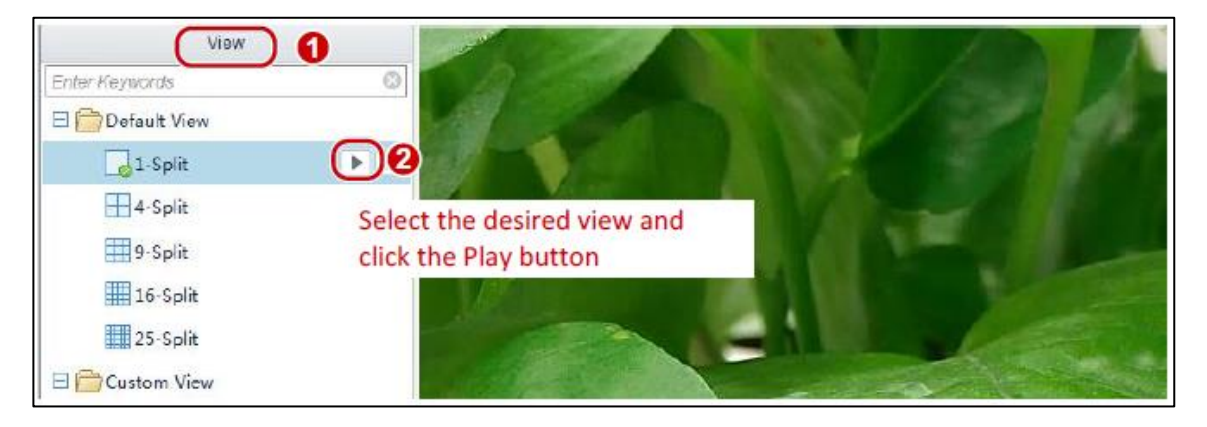

#### - 사용자 뷰

| View                                    |             |   |
|-----------------------------------------|-------------|---|
| Enter Keywords                          |             |   |
| 🕀 🚞 Default View                        |             |   |
| 🗄 🧰 Custom View 🛛 2 📀                   |             |   |
|                                         | d View      | × |
|                                         |             |   |
| • • • • • • • • • • • • • • • • • • • • | Name: View1 |   |
|                                         | Add Cancel  |   |
|                                         |             |   |
|                                         |             |   |
|                                         |             |   |

### 4.4. PTZ

EZStation에서 PTZ카메라를 직접 조작 할 수 있으며 프리셋 지정, 순찰 지정 등 사용자가 원 하는 방향 및 영역을 설정 할 수 있습니다.

1) [실시간 보기]를 선택 후 라이브 화면에서 해당 PTZ 카메라를 선택 하면 영상 하단에 있는
 아이콘을 선택하여 PTZ 동작을 합니다.

2) PTZ 조작 툴바

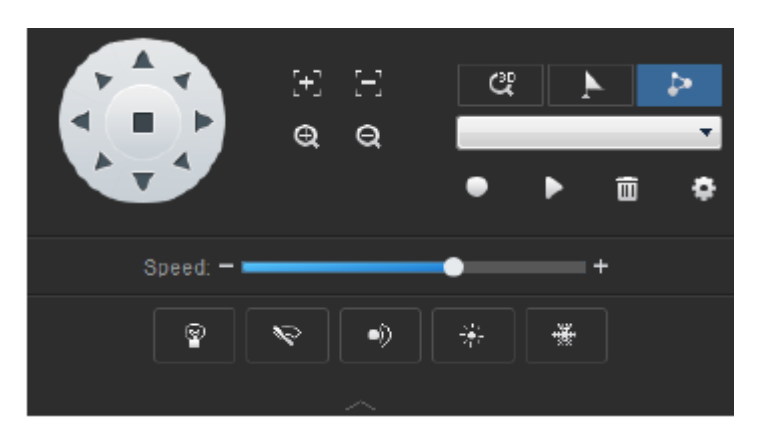

| 버튼                | 설명                                                                                       |
|-------------------|------------------------------------------------------------------------------------------|
|                   | PTZ 제어 둘                                                                                 |
| )£ ⊖<br>Q Q       | 카메라의 포커스와 줌을 조정 합니다.                                                                     |
| ₽<br>♥<br>+<br>*  | - 라이트 사용 / 미사용<br>- 와이퍼 사용 / 미사용<br>- IR 사용 / 미사용<br>- 히터 사용 / 미사용<br>- 눈 제거 기능 사용 / 미사용 |
| 1.000 m           | PTZ 속도 제어                                                                                |
| <u>र</u><br>स     | 3D 포지셔닝 중                                                                                |
| C( ► ><br>+ → = ⊕ | 프리셋 포지션                                                                                  |
|                   | 순찰 기능<br>-                                                                               |

# 5 녹화 및 재생

녹화 된 비디오 영상은 EZStation을 통해 검색과 다운을 하려면 EZStation에서 저장 장치를 등록 및 설정을 하고 녹화를 진행 합니다.

#### 5.1. 녹화 저장 장치

#### 1) 저장 장치 추가

메인 화면에서 [장치 관리] 탭에 들어가 아래와 같이 저장 장치를 추가 합니다.

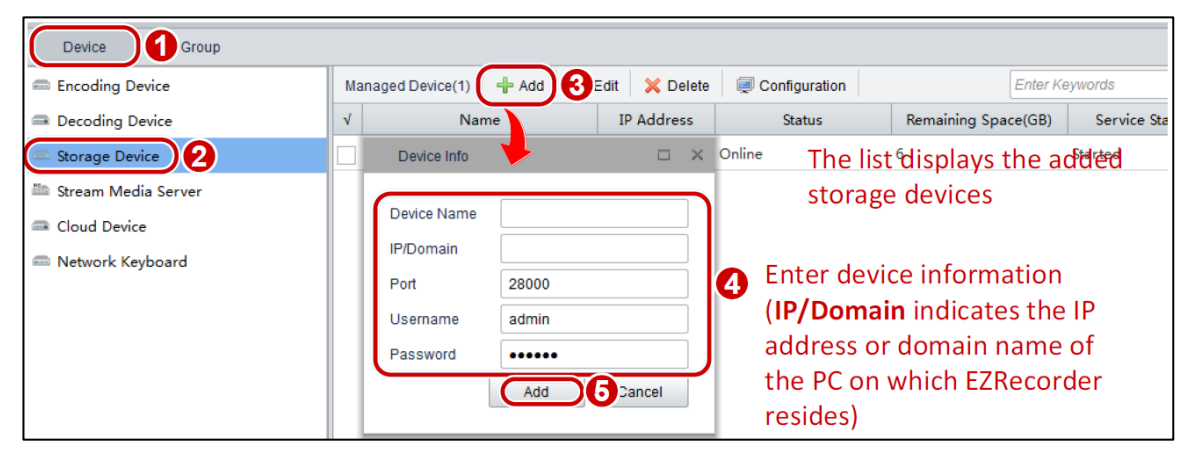

- 2) 저장 장치 수정
- 디바이스 탭 접속
- 장치 > 저장 장치 접속

- 수정 할 장치를 체크 후 저장 장치 리스트 상단 툴바의 🥖 편집 클릭

- 장치 정보 팝업 창이 뜨면 저장 장치의 정보를 수정 합니다.

3) 저장 장치 삭제

- 디바이스 탭 접속
- 장치 > 저장 장치 접속

- 삭제 할 장치를 체크 후 저장 장치 리스트 상단 툴바의 💥 삭제 클릭

- 삭제 관련한 팝업 창이 뜨면 확인 후 삭제 합니다.

4) 저장 장치 설정

- 메인 화면에서 **[장치관리]** 탭에 들어가 아래와 같이 저장 장치를 추가 합니다. 저장 장치 설정을 하지 않고 진행 시 저장이 안 될 수 있습니다.

| Encoding Device       | Managed Device(1) 4 Add                                        | 🥖 Edit 🛛 🗙 D 🔙                                     | to Configuration     | Enter               | Keywords    |
|-----------------------|----------------------------------------------------------------|----------------------------------------------------|----------------------|---------------------|-------------|
| 📾 Decoding Device     | √ Name                                                         | IP Address                                         | Sta                  | Remaining Space(GB) | Service Sta |
| Storage Device        | Storage1                                                       | 203.132.1.39                                       | Online               | 6                   | Started     |
| 🕮 Stream Media Server | Select the desired                                             | storage devi                                       | ice                  |                     | ×           |
| Cloud Device          | System Device Info Time User Notwork Port Storage Disk Channel | Service Port 28<br>Download Port 28<br>VOD Port 28 | 8000<br>8002<br>8554 |                     | Apply       |

- 저장 장치 구성 > 스토리지 > 디스크 에서 사용자의 PC 용량을 확인 후 직접 할당 하여 녹화 저장 장치를 구성 할 수 있습니다.

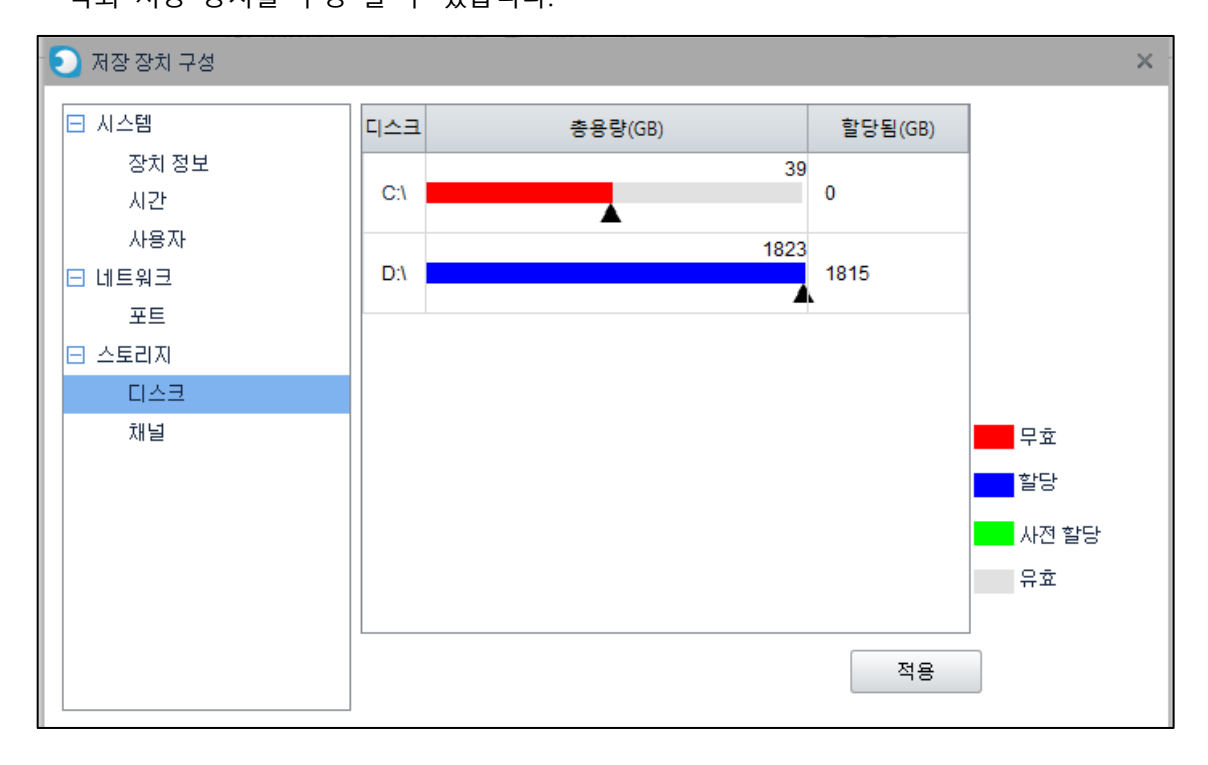

#### 5.2. 녹화 설정

사용자가 직접 녹화 스케쥴을 정해 서버가 자동적으로 스케쥴에 따라 녹화 영상을 저장 할 수 있습니다. 스케줄 녹화 설정 방법은 PC와 직접 연결 된 카메라와 NVR에 연결 카메라가 각 각 다르게 설정 됩니다.

#### 1) 스케쥴 녹화 설정

- 메인 화면에서 **[녹화 스케줄]**로 들어간 후 아래와 같이 스케줄 녹화 설정을 진행 합니다. 아래 녹화 방법은 PC와 연결 되어 있는 카메라 녹화 설정 방법 입니다.

| Camera<br>Enter Keywords | Same 4                                                                         |
|--------------------------|--------------------------------------------------------------------------------|
| 🗆 🗁 Default Group        | Server Storage1                                                                |
|                          | Template Select Edit Template                                                  |
| Select the               | 0 2 4 6 8 10 12 14 16 18 20 22                                                 |
| desired camera           | Monday                                                                         |
| 🗆 🧰 NVR1                 | Tuesday                                                                        |
| C IPC3                   | Wednesday                                                                      |
| JPC4                     | Friday                                                                         |
|                          |                                                                                |
| ₩ <sup>6</sup> IbC2      | 00 : 00 ~ 23 : 59 00 : 00 ~ 00 : 00 00 - 00 : 00 00 : 00 - 00 : 00 Copy to All |
|                          | Saturday                                                                       |
|                          | Sunday Draw a recording schedule                                               |
|                          |                                                                                |
|                          |                                                                                |
|                          |                                                                                |
|                          |                                                                                |
|                          |                                                                                |

- 메인 화면에서 **[녹화 스케줄]**로 들어간 후 아래와 같이 스케줄 녹화 설정을 진행 합니다. 아래 녹화 방법은 NVR과 연결 되어 있는 카메라 녹화 설정 방법 입니다.

| Camera             | Save A                                                                                                    |
|--------------------|----------------------------------------------------------------------------------------------------|
| Enter Keywords     |                                                                                                    |
| 🗆 🗁 Default Group  | Start 2                                                                                                    |
| TPC1               |                                                                                                    |
| VIII IPC2          | Template         Select         •         cont remplate           0         12         14         6         8         10         12         14         16         18         20         22                                                                                                    |
| ĒG                 | Monday                                                                                                    |
|                    | Tuesday                                                                                                    |
|                    | Wednesday                                                                                                    |
|                    | Thursday                                                                                                    |
| Select the         | Friday Control of Control of Cont |
| PC5 desired camera | saturday                                                                                                    |
|                    | 00 : 00 ~ 10 : 30 19 : 15 ~ 23 : 59 00 : 00 ~ 00 : 00 00 - 00 : 00 Copy to All                                                                                                    |
|                    | Sunday Braw a recording schedule                                                                                                    |
|                    | • Draw a recording schedule                                                                                                    |
|                    |                                                                                                    |
|                    |                                                                                                    |
|                    |                                                                                                    |

#### - 다음 표는 녹화 스케줄 설정 기능 설명 입니다.

| Parameter        | Description                                                                                                    |  |  |
|------------------|----------------------------------------------------------------------------------------------------|--|--|
| â                | Deleting tool: delete all recording schedules.                                                                                                    |  |  |
| Edit Template    | Edit a drawn template.                                                                                                    |  |  |
| 🖹 Сору То        | <ul> <li>To apply the recording schedule to other cameras:</li> <li>4) Click Copy To.</li> <li>5) Select the desired cameras in the dialog box that appears.</li> <li>6) Click OK.</li> </ul>                                                                                                    |  |  |
| Add Holiday      | Perform exception recording on holidays.<br>On the set holidays, the system only performs recording at the time that is<br>configured according to the holiday configuration and performs normal<br>recording in other days.                                                                                                    |  |  |
| Storage Capacity | Click Storage Capacity. You can self-define the storage capacity by configuring Storage Stream, HDD Full, and Add More (GB).          Storage Device       Storage1         Storage Stream       Main         HDD Full       Image: Overwrite         Allocate(GB)       1         Add More(GB)       Image: Overwrite         The space you have allocated can store videos about 0.02 day(s). |  |  |

#### 2) 수동 녹화 설정

사용자가 수동으로 저장 할 수 있으며 녹화 되는 영상은 클라이언트 PC 또는 로컬 PC에 저 장 됩니다. 저장 경로는 [시스템 구성] 메뉴에서 경로를 확인 및 변경 가능 합니다.

- 라이브 뷰 화면에서 녹화 하고자 하는 영상 클릭

- 영상 클릭 시 하단 툴바에서 🗾 클릭
- 녹화를 중지하려면 🛒 아이콘을 클릭하면 녹화가 중지 됩니다.

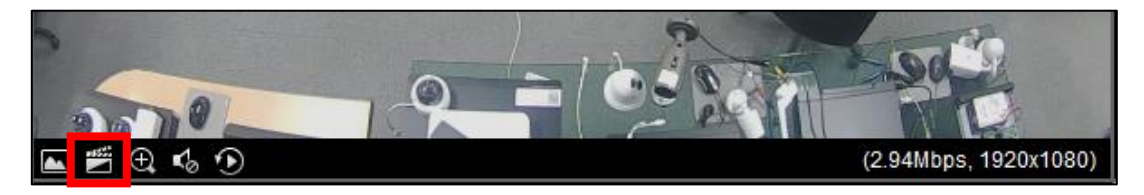

#### 5.3. 재생

사용자 PC 또는 로컬 PC에 저장 되어 있는 녹화 영상을 재생 할 수 있습니다. 재생 방법은 검색을 통한 검색과 타임라인을 통해 재생을 할 수 있습니다. 사용자는 EZStation의 툴바 및 컨트롤 바를 통해 재생을 조작 할 수 있습니다.

#### 1) 장치 재생

- 메인화면에서 [재생] 탭을 눌러 들어 갑니다.
- 왼쪽 상단의 카메라 리스트의 그룹 또는 그룹 하위의 카메라를 선택 합니다.
- 카메라 리스트 아래 달력에서 재생 하고자 하는 날짜를 선택 합니다.
- 아래 타임라인 또는 파일을 선택 합니다.
  - 타임라인 : 타임라인 바를 이용하여 시간대를 조정 하여 재생을 할 수 있습니다.
  - 파일 : 녹화 저장 된 파일을 불러 들여 재생을 할 수 있습니다.
- ▶ 버튼을 클릭 합니다. 아래와 같이 재생을 진행 합니다.

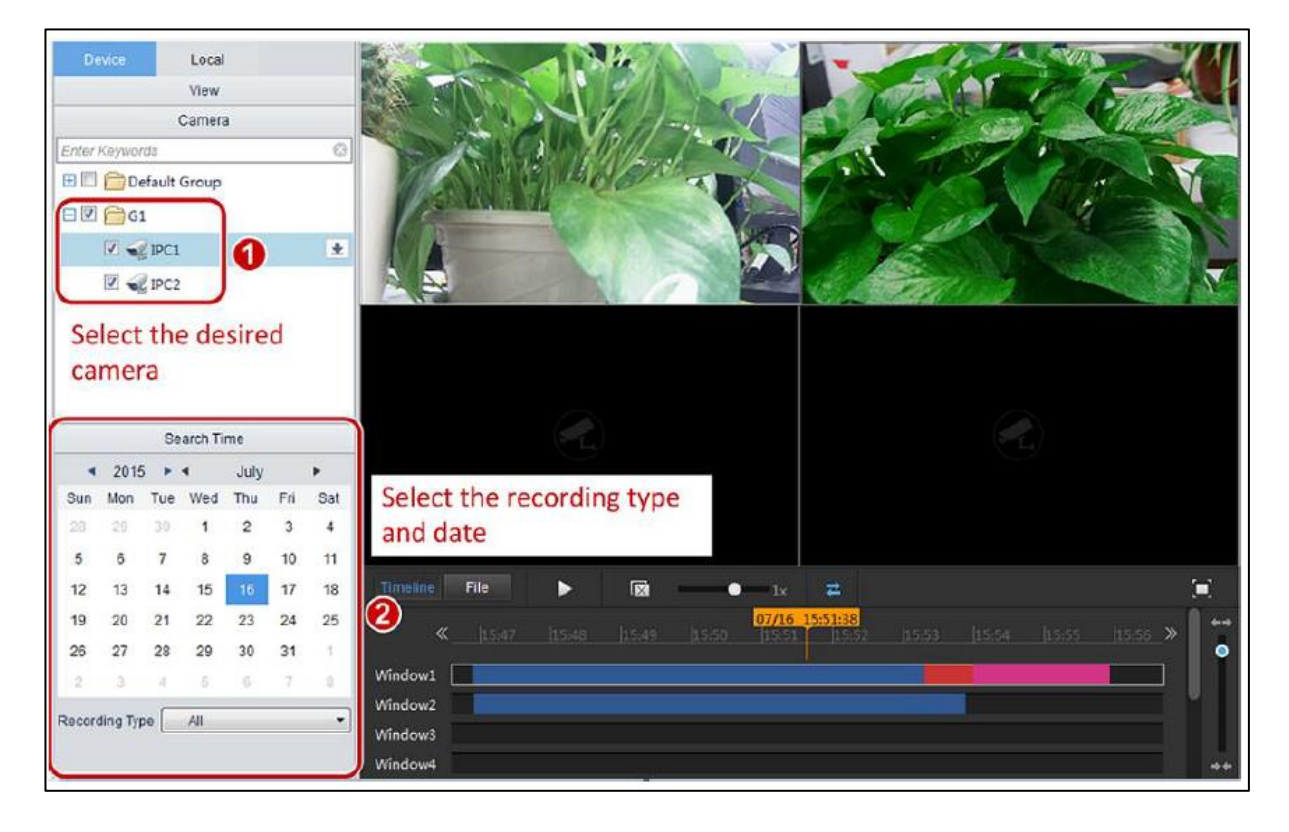

#### 2) 로컬 재생

- 메인화면에서 [재생] 탭을 눌러 들어 갑니다.
- 왼쪽 상단에 있는 [로컬]탭을 클릭 후 카메라를 선택 합니다.
- [검색 시간]에서 시작 시간과 끝 시간을 선택 후 [질의]를 클릭 합니다.
- 리스트에 파일이 나오면 🔹 버튼을 눌러 재생 시킵니다.

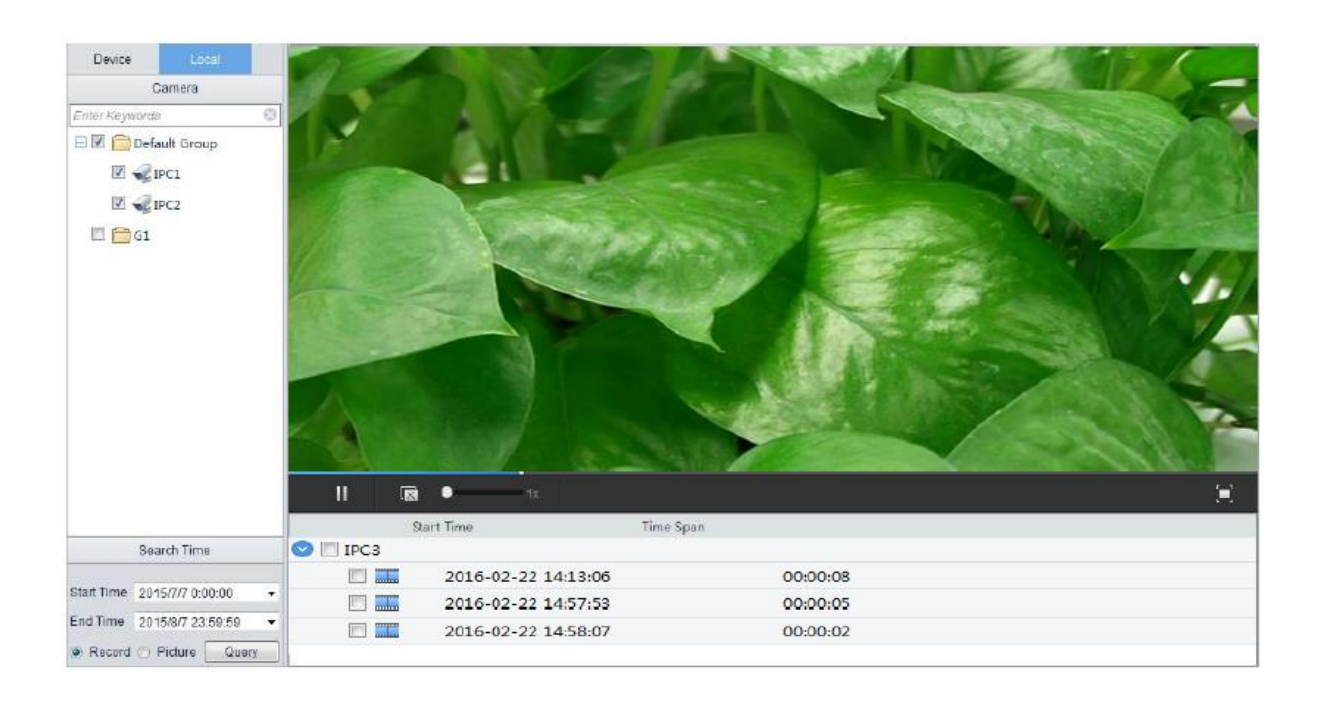

| - | 재생 | 툴바에 | 관한 | 기능과 | 설명 | 입니다. |
|---|----|-----|----|-----|----|------|
|---|----|-----|----|-----|----|------|

[\_\_\_\_\_

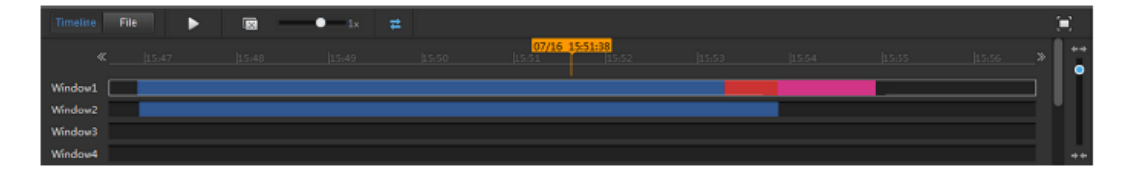

\_

| 버튼                             | 기능설명                                                     |
|--------------------------------|----------------------------------------------------------|
| Timeline File                  | 타임라인 또는 파일에 저장 된 녹화 영상                                   |
| ► II                           | 재생 / 일시정지                                                |
| <b>1</b> 2                     | 재생 영상 닫기                                                 |
| • 1x                           | 재생 속도                                                    |
| 11                             | 일반 재생                                                    |
| Ħ                              | 동시 재생                                                    |
| - × -                          | 전체 화면                                                    |
| 11.00 05, <b>c6, 11.56</b> ,59 | 타임라인, 드래그를 통해 타임라인 바를 조작을 할 수 있습니다.                      |
|                                | 시간 영역                                                    |
| «, »                           | 타임 라인 좌, 우 이동                                            |
| 4 4<br>•                       | 타임 라인 줌 인, 아웃                                            |
| *                              | 다운로드 파일                                                  |
| 버튼                             | 기능설명                                                     |
|                                | 스냅샷 찍기<br>- 스냅샷 경로는 시스템 설정에서 확인 할 수 있습니다.                |
| ⊕ ⊕                            | 디지털 줌 시작 / 정지<br>- 디지털 줌 시작을 누르면 x자 표시가 나타납니다.           |
| 버튼                             | 기능설명                                                     |
| <b>111</b>                     | 비디오 클릭<br>- 비디오 클릭을 이용하여 사용자가 원하는 때에 재생 파일을 저장 할 수 있습니다. |
| <ul> <li>(4)</li> </ul>        | 볼륨 조정, 음소거                                               |
| (2.00Mbps, 1280x720)           | 영상 비트레이트 및 해상도                                           |

#### 5.4. 다운로드

- 사용자는 EZStation에서 녹화 장치 설정 후 다운 받을 수 있습니다.
- 1) 메인 화면에서 [재생]을 클릭 하여 들어갑니다.
- 2) 왼쪽 상단의 장치를 선택 합니다.
- 3) 다운로드 할 영상을 생성 합니다.

#### - 비디오 클립 다운로드

재생 툴바에서 😿 아이콘을 클릭을 하면 비디오 클립이 시작 됩니다. 째 아이콘을 누르면 비디오 클립이 종료가 됩니다.

#### - 파일 다운로드

왼쪽 상단의 장치 리스트 중 카메라를 마우스에 갖다 댄 상태에서 오른쪽에 있는

▶ 아이콘을 클릭 하면 다운 받을 수 있습니다.